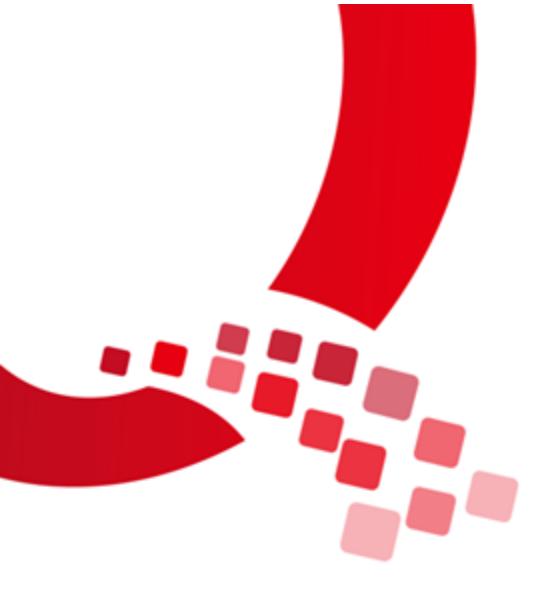

# QY-RK3288 Android 用户手册

V1.0

2018/01/23

浙江启扬智能科技有限公司版权所有

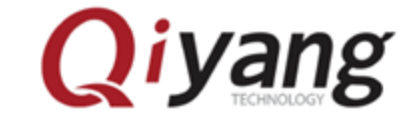

Qiyang Technology Co.,Ltd Copyright Reserv

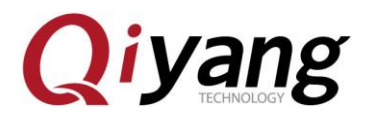

# 版本历史

| 日期         | 版本   | 描述                                 | 修订人  |
|------------|------|------------------------------------|------|
| 2018-01-23 | V1.0 | 初始版本                               | hech |
|            |      | 软件 <b>:Android5.1.1,</b> 内核 3.10.0 |      |
|            |      | 硬件: QY-RK3288 Rev.A                |      |

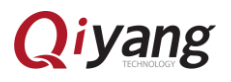

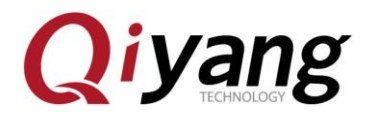

序言

QY-RK3288 是一个高性能平台,它拥有强大的多线程运算能力、图形处理能力以及硬件解码能力,支持 Android 5.1.1 版本。应用领域涉及:工业控制、数据采集、信息通讯、医疗设备、视频监控、车载娱乐等等。

QY-RK3288 板级支持红外、蓝牙 4.0、双频 WIFI、4K\*2K 高清输出,及 丰富的外围扩展接口,可以满足一些高性能场合,如 DIY 出智能客厅,智能厨 房,背景音乐及智能家居中控等。QY-RK3288 支持 4K 高清输出及 H.265 硬 解码,可以打造高清室内室外广告机,还可以打造车载智能娱乐影音中心等等。

欢迎访问我们的官网: www.qiyangtech.com

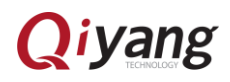

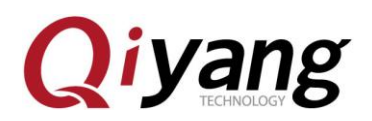

目录

| 版本历史              | 1  |
|-------------------|----|
| 序言                | 2  |
| 目录                | 3  |
| 1、上手教程            | 4  |
| 1.1 入手指南          | 4  |
| 1.2 固件升级          | 5  |
| 1.3 串口调试          | 11 |
| 1.4 启动模式说明        | 14 |
| 2、Android 开发      | 16 |
| 2.1 编译 Android 固件 | 16 |
| 2.2 ADB 使用        | 19 |

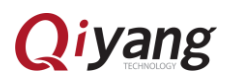

Qiyang

# 1、上手教程

### 1.1 入手指南

1.1.1 配件

QY-RK3288 的标准套装包含以下配件:

- ◆ QY-RK3288S 主板一块
- ◆ USB-OTG 连接线一根、调试串口线(3 线)、串口连接线
- ◆ 12V-2.5A 电源适配器一个
- ◆ WIFI 天线

1.1.2 开机

使用专用适配器给板子上电,等待十多秒后,板子上的 D6 心跳灯开始闪烁, 说明系统已经正常启动。

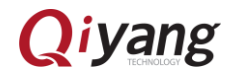

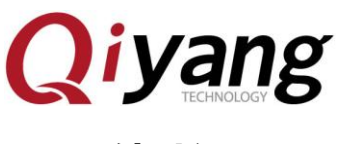

#### 1.2 固件升级

1.2.1 前言

本文介绍了如何将主机上的固件文件,通过 Micro USB OTG 线,烧录到开 发板的闪存中。升级时,需要根据主机操作系统和固件类型来选择合适的升级方 式。

1.2.2 准备工作

- ◆ QY-RK3288S 主板一块
- ◆ 固件
- ◆ 主机
- ◆ 良好的 Micro USB OTG 线

固件一般有两种:

- ◆ 单一统一固件 update.img,将启动参数加载器、参数和所有分区镜像都 打包到一起,用于固件发布。
- ◆ 多个分区镜像,如 kernel.img, boot.img, recovery.img 等,在开发阶 段生成。

这里说明下如何烧写固件:

主机操作系统支持:

- ◆ Windows XP (32/64 位)
- ◆ Windows 7 (32/64 位)

Qiyang

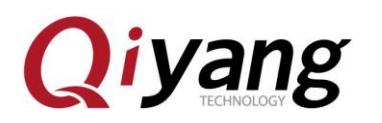

- ◆ Windows 8 (32/64 位)
- ◆ Linux (32/64 位)

1.2.3 windows

烧写固件需要用 AndroidTool.exe,使用烧写工具前需要安装 RK USB 驱动。 如果驱动已经安装好,可以跳过这步。

## 1.2.4 安装 RK USB 驱动

将 DriverAssitant\_v4.2.rar 驱动包拷贝到主机上,解压,然后运行里面的 DriverInstall.exe。为了所有设备使用更新的驱动,请先选择"驱动卸载",然后再 选择"驱动安装",安装完成后重启电脑,如下图所示:

| ● 瑞芯 | 微驱动助手 v4.2 | and the second second s | x |
|------|------------|----------------------------------------------------------------------------------------------------|---|
|      |            |                                                                                                    |   |
|      | 驱动安装       | 驱动卸载                                                                                                    |   |
| 4    |            |                                                                                                    |   |
|      |            |                                                                                                    |   |

### 1.2.5 连接设备

1.确保设备连接好电源适配器并处于通电状态。

2.用 micro usb otg 线连接好设备和主机。

3.按住设备上的 RECOVERY(SW1)键并保持。

4.短按一下 RESET(SW2)键。

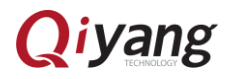

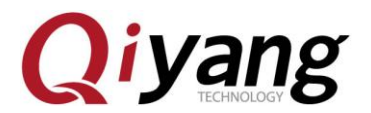

5.大约两秒后,松开 RECOVERY 键。

6. 注意:如果发现按了 RESET 键后还是没有发现设备,请再保持 RECOVERY 键按下的同时,长按一下 POWERON 键,然后才松开 RECOVERY 键。

主机应该会提示发现新硬件并配置成功。打开设备管理器。会见到新设备 "Rockusb Device"出现,如下图所示。若没有,则需要返回上一步重新安装驱动。

|                                               | and send on . |  |
|-----------------------------------------------|---------------|--|
| 文件(F) 操作(A) 查看(V) 帮助(H)                       |               |  |
| 🗢 🔿   🖬   🚺 🎫   👧                             |               |  |
| ▲ 🛃 CZ-20151115BTUT                           |               |  |
| <ul> <li>Class for rockusb devices</li> </ul> |               |  |
| Rockusb Device                                |               |  |
| ▲ 🔮 DVD/CD-ROM 驱动器                            |               |  |
| HL-DT-ST DVD-RAM GHC0N SCSI CdRom Device      |               |  |
| ▷ - ca IDE ATA/ATAPI 控制器                      |               |  |
| ▷ 🛄 处理器                                       |               |  |
| ▷ ; 磁盘驱动器                                     |               |  |
| > 🤪 电池                                        |               |  |
| ▷ 懵 端口 (COM 和 LPT)                            |               |  |
| ▶ 1 里 计算机                                     |               |  |
|                                               |               |  |
|                                               |               |  |
|                                               |               |  |
|                                               |               |  |
|                                               |               |  |
|                                               |               |  |
|                                               |               |  |
|                                               |               |  |
|                                               |               |  |
|                                               |               |  |
|                                               |               |  |
|                                               |               |  |
|                                               |               |  |
|                                               |               |  |

1.2.6 烧写固件

可以同时烧写多个板子

1、将多根 micro usb otg 线(Android 数据线)连接电脑和板子,如果电脑的 USB 口不够用,用 USB 接口扩展器

2、打开电脑端的"rk3288 批量烧写工具"里面的 FactoryTool.exe ,给板子上电, 等一会,如果板子第一次程序,出现如下第一张图显示设备类型 Loader 或者

Qiyang

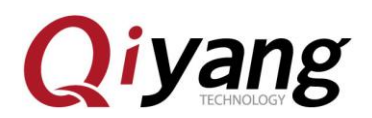

#### Maskrom,如果烧写过程序,如下第二张图先 Msc

| 🖏 ІГІ | 具 v1.39                                              |                   |        |              |           |     |      | -     | ×      |
|-------|------------------------------------------------------|-------------------|--------|--------------|-----------|-----|------|-------|--------|
| Ő     | <b>固件</b> 启动                                         | ◎升级 ○修复           | Demo拷贝 | <b>()</b> () | 言选择 🄶 退出  |     |      |       |        |
| 固件:   |                                                      |                   |        |              | 固件版本:     |     |      |       |        |
|       |                                                      |                   |        |              | Loader版本: |     |      |       |        |
| Demo  |                                                      |                   |        |              | 芯片信息:     |     |      |       |        |
| ID    | 失敗                                                   | ↑ 设备列表            | 设备类型   | ID           | 升级信息      |     | ID   | 成功    | ^      |
|       |                                                      | □ 🚽 我的电脑          |        |              |           | ^   |      |       |        |
|       |                                                      | 🖻 👑 RootHub20     |        |              |           |     |      |       |        |
|       |                                                      | Port[1]           |        |              |           |     |      |       |        |
|       |                                                      | 🖃 🎬 Port[2]       | Hub    | 2            |           |     |      |       |        |
|       |                                                      | Port[1]           |        |              |           |     |      |       |        |
|       |                                                      | Port[2]           |        |              |           | _   |      |       |        |
|       |                                                      | ♥ Port[3]         | Loader | 27           |           |     |      |       |        |
|       |                                                      | Port[4]           | Loader | 28           |           |     |      |       |        |
|       |                                                      | A Port[3]         |        |              |           |     |      |       |        |
|       |                                                      | Port[4]           |        |              |           | _   |      |       |        |
|       |                                                      | Port[5]           |        |              |           | - 1 |      |       |        |
|       |                                                      | Port[6]           |        |              |           | _   |      |       |        |
|       |                                                      | Port[7]           |        |              |           | _   |      |       |        |
|       |                                                      | Port[8]           |        |              |           | _   |      |       |        |
|       |                                                      | A Port[9]         |        |              |           | _   |      |       |        |
|       |                                                      |                   |        |              |           | ~   |      |       |        |
|       |                                                      | <                 |        |              |           | >   |      |       | $\vee$ |
| 一方情提疗 | <b>示</b> -                                           |                   |        |              |           |     |      |       |        |
|       |                                                      |                   |        |              |           |     | -151 | 00000 |        |
| 1.第一  | 1. 第一次使用, 标识USB端口方法: 连接设备, 工具显示设备后记录绑定ID. 标识所有USB端口. |                   |        |              |           |     | 城功:  | 00000 |        |
| 2.插入  | 2. 插入设备升级,要等到工具开始升级后再接入下一台.                          |                   |        |              |           |     |      | 00000 |        |
| 3.升级  | 3. 升级过程中, 绿灯亮, 接入设备, 红灯亮, 不要损插设备.                    |                   |        |              |           |     | 矢虹:  | 00000 |        |
| 4.升级  | 4. 升级结束, 成功以绿色背景显示, 失败以红色背景显示.                       |                   |        |              |           |     | ₩.   | 00000 |        |
| 5. 所有 | 成功设备会在右侧耒格由                                          | 1.显示。所有失败设备会在左侧耒梢 | 各中显示.  |              |           |     | 志共:  | 00000 |        |
| 0.001 |                                                      |                   |        |              |           |     |      |       |        |

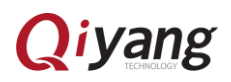

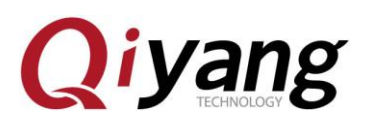

| 🖏 ІЛІ    | [具 v1.39                                   |                   |            |         |           |      | -             | ×      |
|----------|--------------------------------------------|-------------------|------------|---------|-----------|------|---------------|--------|
| Ő        | <b>固件</b> 启动                               | ◎升级 ○修复           | Demo拷贝     | 😽 सिहंध | 选择 🤶 退出   |      |               |        |
| 固件:      |                                            |                   |            |         | 固件版本:     |      |               |        |
|          |                                            |                   |            |         | Loader版本: |      |               | Ø      |
| Demo     |                                            |                   |            |         | 芯片信息:     |      |               |        |
| ID       | 失败 ^                                       | 设备列表              | 设备类型       | ID      | 升级信息      | ID   | 成功            | ~      |
|          | <u> </u>                                   | 🖃 🕏 我的电脑          |            |         |           | ^    |               |        |
|          |                                            | 🖻 🎬 RootHub20     |            |         |           |      |               |        |
|          |                                            | Port[1]           |            |         |           |      |               |        |
|          |                                            | □ 🚟 Port[2]       | Hub        | 2       |           |      |               |        |
|          |                                            | Port[1]           |            |         |           |      |               |        |
|          |                                            | Port[2]           |            |         |           |      |               |        |
|          |                                            |                   | Msc        | 27      |           |      |               |        |
|          |                                            | Port[4]           | Msc        | 28      |           |      |               |        |
|          |                                            | Port[3]           |            |         |           |      |               |        |
|          |                                            | Arrow Port[4]     |            |         |           |      |               |        |
|          |                                            | Arr Port[5]       |            |         |           |      |               |        |
|          |                                            | Arrow Port[6]     |            |         |           |      |               |        |
|          |                                            | - 🌳 Port[7]       |            |         |           |      |               |        |
|          |                                            | Port[8]           |            |         |           |      |               |        |
|          |                                            | Arrow Port[9]     |            |         |           |      |               |        |
|          |                                            | - 🗢 Port[10]      |            |         |           |      |               |        |
|          | ~                                          | <                 |            |         |           | >    |               | $\sim$ |
| والطريار | _                                          |                   |            |         |           |      |               |        |
| 人情 定7    | 本:                                         |                   |            |         |           |      |               |        |
| 1.第一     | -次使用,标识USB端口方法:                            | 连接设备,工具显示设备后记录    | 绑定ID.标识所有U | JSB端口.  |           | 成功   | : <b>0000</b> | )      |
| 2.插入     | 2. 插入设备升级,要等到工具开始升级后再接入下一台.                |                   |            |         |           |      |               |        |
| 3.升级     | 3.升级过程中,绿灯亮,接入设备,红灯亮,不要拔插设备.               |                   |            |         |           | 失败   | . 00000       | )      |
|          |                                            |                   |            |         |           | 0000 |               |        |
| 4. /13>  | ×계초, )% 이었淋드림烹业小;<br>= 라고고 소 소 군 제 문 방 구 트 | , ㅈㅉ 5, 캔 C F 포 W |            |         |           | 总共   | 00000         | J      |
| 5. 所有    | 月购切设备尝住石侧表格甲氧                              | 12示,所有失败设备尝住左侧表稽  | 甲亚示.       |         |           |      |               |        |

3、板子第一次烧写,请跳过这一步。如果板子以前烧写过程序,请一直按住板 子的 RECOVERY(SW1)键并保持,短按一下 RESET(SW2)键再放开,大约两 秒后,松开 RECOVERY(SW1)键,软件的设备类型就会显示 Loader

4、点击"固件",选择烧写包,等一会加载完成

5、点击"启动", 耐心等待下载固件,板子会自动重启 2 次,最后显示 Msc 表示 启动成功,完毕!

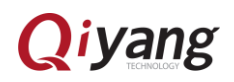

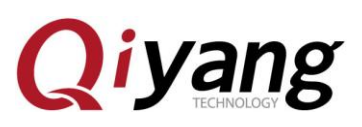

| נרעד 🕷                            | [具 v1.39                                         |           |                            |                   |                |                |      | - 🗆 X |
|-----------------------------------|--------------------------------------------------|-----------|----------------------------|-------------------|----------------|----------------|------|-------|
|                                   | <b>固件</b>                                        | 停止        | ◎升级 ○修复                    | Demo拷贝            | 日 语言           | 选择 🔶 退出        |      |       |
| 固件:                               | E:\hch=work\An                                   | droid\rk3 | 288\bsp\V1.0\烧写包\QY-RK3288 | Android-5.1.1 201 | .71116_V1.00.i | ■ 固件版本: 5.0.00 |      |       |
|                                   |                                                  |           |                            |                   |                | Loader版本: 2.30 |      |       |
| Demo                              |                                                  |           |                            |                   |                | 芯片信息:RK32      |      | 9     |
| ID                                | 失败                                               | ^         | 设备列表                       | 设备类型              | ID             | 升级信息           | 10   | 成功    |
|                                   |                                                  |           | 🖃 😼 我的电脑                   |                   |                |                | ~ 28 | 0:48  |
|                                   |                                                  |           | 🖻 👑 RootHub20              |                   |                |                | 27   | 0:48  |
|                                   |                                                  |           | Port[1]                    |                   |                |                |      |       |
|                                   |                                                  |           | 🖻 🎬 Port[2]                | Hub               | 2              |                |      |       |
|                                   |                                                  |           | Port[1]                    |                   |                |                |      |       |
|                                   |                                                  |           | Port[2]                    |                   |                |                |      |       |
|                                   |                                                  |           | Port[3]                    | Msc               | 27             |                |      |       |
|                                   |                                                  |           | Port[4]                    | Msc               | 28             |                |      |       |
|                                   |                                                  |           | - ↔ Port[3]                |                   |                |                |      |       |
|                                   |                                                  |           | Port[4]                    |                   |                |                |      |       |
|                                   |                                                  |           | - 🌳 Port[5]                |                   |                |                |      |       |
|                                   |                                                  |           | Arrow Port[6]              |                   |                |                |      |       |
|                                   |                                                  |           | Port[7]                    |                   |                |                |      |       |
|                                   |                                                  |           | Port[8]                    |                   |                |                |      |       |
|                                   |                                                  |           | Arrow Port[9]              |                   |                |                |      |       |
|                                   |                                                  |           | Port[10]                   |                   |                |                | ~    |       |
|                                   |                                                  | $\sim$    | <                          |                   |                | >              |      |       |
| 七体组                               | <b>=</b> .                                       |           |                            |                   |                |                |      |       |
| ZX. IRI DE                        | /N -                                             |           |                            |                   |                |                |      |       |
| 1.第一                              | 1. 第一次使用,标识USB端口方法:连接设备,工具显示设备后记录绑定ID.标识所有USB端口. |           |                            |                   |                |                | 成功:  | 00002 |
| 2.插入                              | 2. 插入设备升级, 要等到工具开始升级后再接入下一台.                     |           |                            |                   |                |                |      |       |
| 3. 升级过程中, 绿灯亮, 接入设备, 红灯亮, 不要拔插设备. |                                                  |           |                            |                   |                |                | 失败:  | 00000 |
| 4.升级                              | 4. 升级结束, 成功以绿色背景显示, 失败以红色背景显示.                   |           |                            |                   |                |                | 台井.  | 00002 |
| 5.所有                              | 有成功设备会在右(                                        | 则表格中显     | 显示,所有失败设备会在左侧表标            | 各中显示.             |                |                | 志共:  | 00002 |
|                                   |                                                  |           |                            |                   |                |                |      |       |

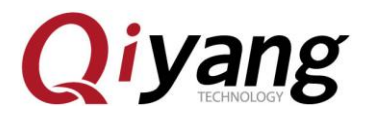

1.2.7 ota 升级

把 ota 升级包 update.zip 或者固件包 update.img 拷贝到 tf 卡,把 tf 卡插入板子, 稍等会界面提示升级,点击安装,完成后自动重启一次

1.2.8 Linux

暂未测试。

#### 1.3 串口调试

#### 1.3.1 选购适配器

一般的台式主机都是自带 RS232 串口,若是没有或者使用笔记本,则需要 一个 USB 转串口的适配器,按芯片来分有以下几种:

#### PL2303

♦ CH340

一般来说,采用 CH340 芯片的适配器,性能比较稳定,价格上贵一些。

#### 1.3.2 硬件连接

主机这边串口线跟开发板的串口线连接。

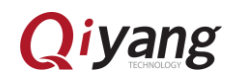

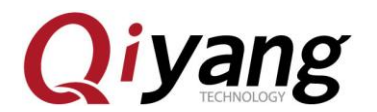

### 1.3.3 RK3288 使用以下串口参数

- ◆ 波特率:115200
- ◆ 数据位:8
- ◆ 停止位:1
- ◆ 奇偶校验:无
- ◆ 流控:无

#### 1.3.4 Windows 上使用串口调试

安装好相应的 USB 转串口驱动后,插入 USB 转串口线,系统会提示新硬件,

并初始化,之后可以在设备管理器找到对应的 COM 口,如下图:

| ▲ 设备管理器                                 |  |
|-----------------------------------------|--|
| 文件(F) 操作(A) 查看(V) 帮助(H)                 |  |
|                                         |  |
| ▲ 📇 CZ-20151115BTUT                     |  |
| Class for rockusb devices               |  |
| ▷ 🍰 DVD/CD-ROM 驱动器                      |  |
| ▷ - Can IDE ATA/ATAPI 控制器               |  |
| ▶ 🛄 处理器                                 |  |
| ▷ ; 磁盘驱动器                               |  |
| 🔰 🖓 电池                                  |  |
| ▲ '                                     |  |
| Prolific USB-to-Serial Comm Port (COM3) |  |
| ······ 谭 通信端口 (COM1)                    |  |
| ▶ · <b>···</b>                          |  |
|                                         |  |
|                                         |  |
|                                         |  |
| ▶ ▲ 声音、视频和游戏控制器                         |  |
| ▶ 週 鼠标相具他指针设备                           |  |
|                                         |  |
|                                         |  |
|                                         |  |
|                                         |  |
|                                         |  |
|                                         |  |
|                                         |  |
|                                         |  |

上面的 COM1 是主机自带的串口,COM3 是 USB 转的串口。

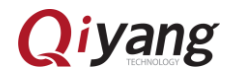

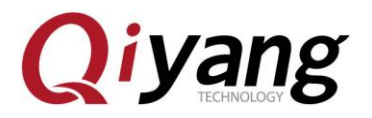

Windows 上一般使用 putty 或 SecureCRT。其中 putty 是开源软件,具体使

用方法可以上网查找,很简单。

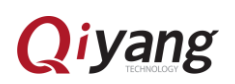

Qiyang

### 1.4 启动模式说明

1.4.1 前言

RK3288 有灵活的启动方式。一般情况下,除非硬件损坏,开发板是不会变砖的。如果在升级过程中出现意外,bootloader 损坏,导致无法重新升级,此时仍可以进入 MaskRom 模式来修复。

1.4.2 加载方式

RK3288 有 20KB 的 BootRom 和 100KB 的内部 SRAM ,支持从以下设备加载系统:

8位 Async Nand Flash

8位 toggle Nand Flash

SPI 接口

eMMC 接口

SDMMC 接口

也就是说,除了支持从 Nand Flash、SPI Flash、eMMC Flash 启动外,还 支持 SD 卡启动。另外 RK3288 支持从 USB OTG 接口下载系统代码。

1.4.3 启动模式

三种启动模式:

◆ Normal 模式

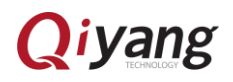

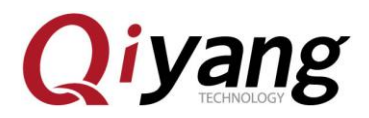

Normal 模式就是正常的启动过程,各个组件依次加载,正常进入系统。

◆ Loader 模式

在 Loader 模式下, bootloader 会进入升级状态, 等待主机命令, 用于固件升级等。要进入 Load 模式, 必须让 bootloader 在启动时检测到 RECOVERY(恢复)键按下, 且 USB 处于连接状态:

确保设备连接好电源适配器并处于通电状态。

Micro USB OTG 线连接好设备和主机。

按住设备上的 RECOVERY(恢复)键并保持。

短按一下 RESET (复位)键。

松开 RECOVERY 键。

注意:如果发现按了 RESET 键后还是没有发现设备,请在保持 RECOVERY 键按下的同时,长按一下 POWERON 键,然后才松开 RECOVERY 键。

▶ MaskRom 模式

MaskRom 模式用于 bootloader 损坏时的系统修复。一般情况下是不用 进入 MaskRom 模式的,只有在 bootloader 校验失败(读取不了 IDR 块, 或 bootloader 损坏) 的情况下,BootRom 代码就会进入 MaskRom 模 式。此时 BootRom 代码等待主机通过 USB 接口传送 bootloader 代码, 加载并运行之。

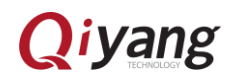

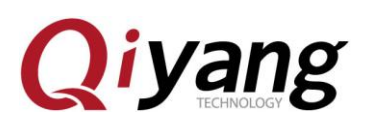

# 2、Android 开发

## 2.1 编译 Android 固件

### 2.1.1 准备工作

编译 Android 对机器的配置要求较高:

- ◆ 64 位 CPU
- ◆ 16GB 物理内存+交换内存
- ◆ 30GB 空闲的磁盘空间用于构建,源码树另外占用大约 8G

官方推荐 Ubuntu14.04 操作系统。

#### 参考

- 1、参考
- 2、安装 jdk

sudo apt-get install openjdk-7-jdk

## 2.1.2 下载默认版 Android SDK

从光盘拷贝 android 源码包到 ubuntu,验证 MD5 码

md5sum "源码压缩包"

对比 md5sum.txt,如果不一致,重新拷贝源码

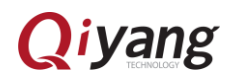

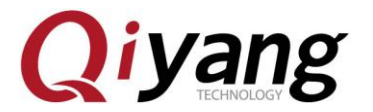

如果 md5 一致, 解压源码

#### 2.1.3 编译镜像

进入到 SDK 根目录下面:

执行 source build.sh

接下去就开始编译,第一次编译耗时比较久。

#### 2.1.4 分区映像操作

编译完成后,会在 rockdev/Image-rk3288 目录下生成下列映像文件:

update.zip: ota 升级包

boot.img: Android 的初始文件映像,负责初始化并加载 system 分区。

kernel.img: 内核映像。

misc.img: misc 分区映像,负责启动模式切换和急救模式的参数传递。

recovery.img: 急救模式映像。

resource.img: 资源映像,内含开机图片和内核的设备树信息。

system.img: Android 的 system 分区映像, ext4 文件系统格式。

将上述除了 update.zip 以外的映像文件拷贝到 windows 系统 tools\AndroidTool\_Release\_v2.35\rockdev\Image 目录中, 烧写参照 1.2.6 小节。这样的好处是使用默认配置即可,不用修改文件的路径。

#### 2.1.5 统一固件制作

将上一小节除了 update.zip 以外的映像文件拷贝到 windows 系统 "rk3288 生产批

# Qiyang

17

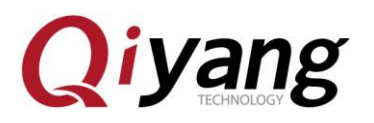

量烧写工具\rockdev\Image"目录中,双击"rk3288 生产批量烧写工具 \rockdev\mkupdate.bat"等待一会就在当前目录生成 update.img 固件包。烧写参 考 1.2.6 小节

## 2.1.6 ota 升级包制作

将 2.1.4 小节的 update.zip 或者 2.1.5 小节的 update.img 拷贝到 tf 卡, 升级方法参照 1.2.9 小节

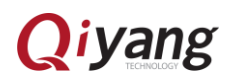

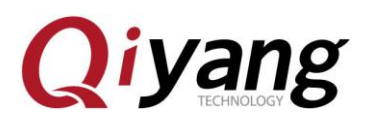

### 2.2 ADB 使用

2.2.1 前言

adb,全程 Android Debug Bridge,是 Android 的命令行调试工具,可以完成 多种功能,如跟踪系统日志,上传下载文件,安装应用等。

2.2.3 准备连接

在开发板上进入选项->开发人员选项,勾上"USB 调试"选项。用 USB OTG 线连接设备和主机。

2.2.3 Windows 下的 ADB 安装

首先安装好 RK USB 驱动,然后从网上下载 adb 工具,解压到主机,并将 adb 的路劲添加到环境变量中以方便使用。

打开命令行窗口,输入 adb shell

如果一切正常,就可以进入 adb shell,在设备上面运行命令。

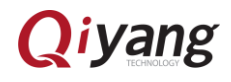

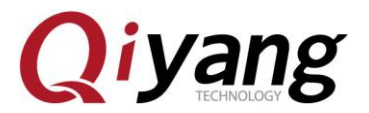

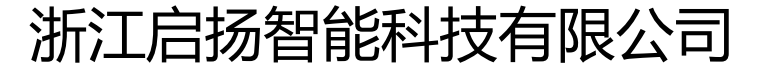

- 电话:0571-87858811/87858822
- 传真:0571-89935912
- 支持:0571-89935913
- E-MAIL : supports@qiyangtech.com
- 网址: <u>http://www.qiytech.com</u>
- 地址:杭州市西湖科技园西园一路8号3A幢5层
- 邮编:310012

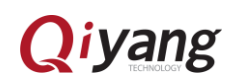